CareAvailability.com

### Get Started

### **Claim Your Listing**

- Go to CareAvailability.com and click the Sign In/Register button in the top right corner.
- Click New Provider Registration Button.
- Set Up Personal Details (Username & Password).
- Select "Yes" for Are you a senior living or care provider?

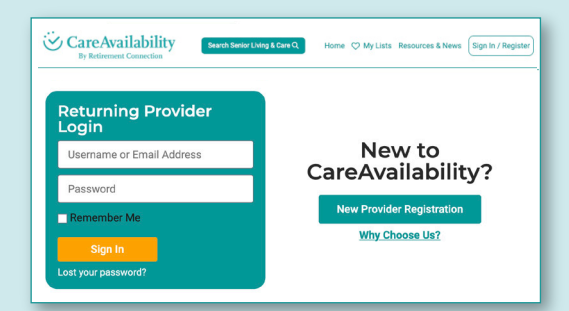

- Search for your listing and select it from the drop-down options.
  - If you do not see your listing, please send a copy of your license to support@careavailability.com.
- Once submitted, allow us one business day to review and process your claim request.
  - You will receive an email notification when you've been confirmed.

## 2

#### Update Your Availability

- When you log in your dashboard will look like the screenshot below.
- Each field will have to be filled out to "add" the availability to your profile. You can add as many availability updates as needed.

| Advanced                                                       | Search                                                                      |                                                            |                            |                                            |                                 |                |              |                |  |
|----------------------------------------------------------------|-----------------------------------------------------------------------------|------------------------------------------------------------|----------------------------|--------------------------------------------|---------------------------------|----------------|--------------|----------------|--|
| Please select a                                                | ill that apply, the                                                         | se options will a                                          | appear on the public searc | results page for site visito               | to filter                       |                |              |                |  |
| Behavio                                                        | anal Health                                                                 | 🗆 Insulin De                                               | pendent 🔲 Respite          | Vaccination Reg                            | red LOST+ Fr                    | iendly 🔲 I     | Pets Allowed | Golf Course    |  |
| Life Plan                                                      | n Community                                                                 | Pool                                                       | 2 Person Transfer          | Bariatric P                                | oyer Lift 🗖 TPN                 | Trach          | Ventilator   |                |  |
|                                                                |                                                                             |                                                            |                            |                                            |                                 |                |              |                |  |
| Current Av                                                     | vailability S<br>tly Acceptin                                               | <mark>Status</mark><br>g new resid                         | lents / clients 📋          |                                            |                                 |                |              |                |  |
| Current Av<br>Not Current<br>Add/Updar<br>Notice: Please       | railability 5<br>tiy Acceptin<br>te Availabi<br>e select a quart            | Status<br>Ig new resid<br>Itty<br>Ity of at least 1.       | lents / clients _          | ity field, it will not show in t           | e search results or you         | r lating page. |              |                |  |
| Current Av<br>Not Current<br>Add/Updat<br>Notice: Phase<br>Qty | railability 5<br>thy Acceptin<br>te Availabil<br>e select a quart<br>Servic | Status<br>ig new resid<br>lity<br>ity of at least 1.<br>te | lents / clients            | ity field, it will not show in t<br>Gender | e search results or you<br>Real | r luting page. |              | Date Available |  |

- Housing The empty field on the far left is for the number of available beds/rooms for that vacancy type \*NOT ROOM NUMBER.
- Home Care/Health The empty field on the far left is for the number of potential clients you can onboard in a single day.

# 3

#### Increase Engagement

- Report Often: This ranks your profile at the top of the search results when sorting by availability. Also, your availability expires after a pre-set time (between 2-14 days depending on service type).
- Report Accurately: Don't post availability that is not actually available. This avoids having to tell a potential referral you posted inaccurate info.

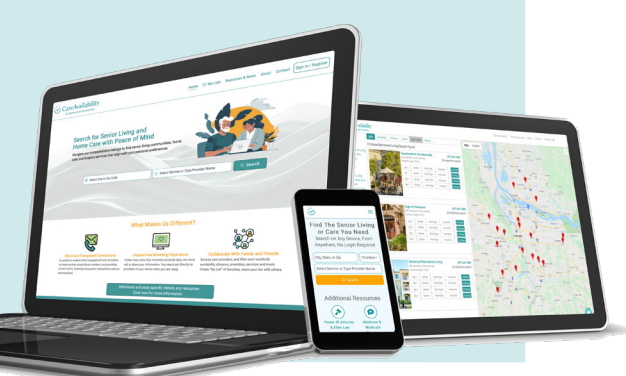

CareAvailability.com • 503-308-8545 • Support@CareAvailability.com